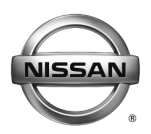

## Technical Bulletin SB-10058824-2267

SERVICE CAMPAIGN BULLETIN

Reference: NTB15-089

October 15, 2015

# VOLUNTARY SERVICE CAMPAIGN 2013-2015 LEAF ELECTRICALLY-DRIVEN INTELLIGENT BRAKE SYSTEM

CAMPAIGN ID #: P5327 APPLIED VEHICLE: 2013-2015 LEAF

Check Service COMM to confirm campaign eligibility.

#### INTRODUCTION

Nissan is conducting a Voluntary Service Campaign on certain 2013-2015 LEAF vehicles to reprogram the Electrically-driven Intelligent Brake Control Unit. This service will be performed at no cost to the customer for parts or labor.

#### **IDENTIFICATION NUMBER**

Nissan has assigned identification number P5327 to this campaign. This number must appear on all communications and documentation of any nature dealing with this campaign.

#### DEALER RESPONSIBILITY

Dealers are to correct each vehicle falling within the range of this campaign that enters the service department. This includes vehicles purchased from private parties or presented by transient (tourist) owners and vehicles in a dealer's inventory.

Nissan Bulletins are intended for use by qualified technicians, not 'do-it-yourselfers'. Qualified technicians are properly trained individuals who have the equipment, tools, safety instruction, and know-how to do a job properly and safely. **NOTE:** If you believe that a described condition may apply to a particular vehicle, DO NOT assume that it does. See your Nissan dealer to determine if this applies to your vehicle.

### Reprogram Electrically-driven Intelligent Brake Control Unit

- 1. Before continuing, it is IMPORTANT to make sure:
  - ASIST on the CONSULT PC has been freshly synchronized (updated).
  - All CONSULT-III plus (C-III plus) related software updates (if any) have been installed.

**NOTE:** The CONSULT PC automatically gets all reprogramming software during ASIST synchronization.

## **CAUTION:**

- Turn off all cell phones and external Bluetooth devices within range of C-III plus.
- Do not touch C-III plus during reprogramming.
- Do not disconnect the AC adaptor during reprogramming.
- Do not disconnect the "plus" VI's diagnostic cables during reprogramming.
- Do not touch the power ("ignition") switch during reprogramming.
- Do not touch any electrical switch during reprogramming.
- 2. Open the hood, and then set up the GR8 Multitasking Battery Diagnostic Station (battery tester/charger) for the 12V battery.
  - Set the GR8 to "power supply mode".

**CAUTION:** Battery voltage must stay between 12 volts and 15.5 volts.

#### **CAUTION:** <u>Do not charge the High Voltage (HV) Lithium Ion battery during</u> <u>reprogramming</u>.

### NOTE:

Check to see if the timer for either charging or climate control is on. If ON, turn it OFF and make sure to turn it back ON after reprogramming.

- 3. Once all ASIST and C-III plus related updates have been verified/performed, attach the CONSULT PC to vehicle.
  - Connect the plus VI to the vehicle.
  - Connect the CONSULT PC to the plus VI.
  - Connect the AC adapter to the CONSULT PC.
- 4. Turn ON the CONSULT PC, and then open C-III plus.
- 5. Depress the vehicle's power ("ignition") switch twice <u>without</u> depressing the brake pedal.
  - The meter and gauges will illuminate.
     CAUTION: Do <u>Not</u> set the vehicle in "READY to drive" mode.
     NOTE: Make sure <u>all</u> accessories are turned OFF.
- 6. After the plus VI is recognized Select Diagnosis (All Systems).

**NOTE:** Make sure all applications other than C-III plus are closed.

|                         | GI CONSU    | ILT-III plus           | Ver.62.31    | VIN:              |                     |                  | Vehicle    | 1-     |            |       | Country : United<br>States |
|-------------------------|-------------|------------------------|--------------|-------------------|---------------------|------------------|------------|--------|------------|-------|----------------------------|
|                         | <b>Hack</b> | Hume                   | Print Screen | Sereen<br>Capture | Massurpment<br>Mode | Recorded<br>Data | ()<br>Help | ERT    | 13.4V VI   | ×     | -                          |
|                         | Conne       | ction Sta              | tus          |                   |                     | D                | lagnosis   | s Menu | -          |       |                            |
|                         |             | Serial M               | lo.          | 50                | atus                |                  | Di         | agnos  | sis (One   | Syst  | em)                        |
| Plus VI is<br>ecognized | VI          | 23169                  | 51           | Normal I<br>conr  | Step                |                  |            | agnos  | sis (All S | vster | ns)                        |
|                         | м           | -                      |              | C                 | 6<br>>              |                  | N83        | -9     |            |       | ,                          |
|                         |             |                        |              | No cor            | inection            | <                | So Re      | e/prog | ramming    | g, Co | nfiguration                |
|                         | 80          | Select                 | /I/MI        |                   |                     |                  | 5 Im       | mobi   | lizer      |       |                            |
|                         | Applica     | tion Setti<br>Sub mode | ng           | ABC Lar           | nguage Settir       | a la             | J Ma       | ainten | ance       |       |                            |
|                         |             | VDR                    |              |                   |                     |                  |            |        |            |       |                            |
|                         |             | VDR                    |              |                   | -                   |                  |            |        |            |       |                            |
|                         | 1           |                        |              |                   |                     |                  |            |        |            |       |                            |

Figure 1

- 7. Select LEAF and 2013/2015 or Automatic Selection (VIN).
  - If Automatic Selection(VIN) is selected, wait for the Reading VIN screen to complete (picture not shown).
- 8. Select Select.

| his works, | Automatic S           | election(VIN)             | Manual Selectio   | n(Vehicle Name) |              |               |
|------------|-----------------------|---------------------------|-------------------|-----------------|--------------|---------------|
| t00        | Vehicle Name :        |                           |                   |                 | Model Year : | Sales Channel |
|            | "MURANO<br>Camp:P8201 | FRONTIER                  | NISSAN GT-R NISMO | ROGUE Select    | 2016         | NISSAN        |
|            | 350Z                  | JUKE                      | NV                | SENTRA          | 2015         | INFINIT       |
|            | 370Z                  | JUKE NISMO                | NV200             | TITAN           | 2014         | DATSUN        |
|            | 370Z Convertible      | LEAF                      |                   | ep              | 2013         |               |
|            | ALTIMA coupe          | MAXIMA                    | PATHFINDER        | VERSA NOTE      | 2012         |               |
|            | ALTIMA Hybrid         | MICRA                     | PATHFINDER        | VERSA Sedan     | 2011         |               |
|            | ALTIMA sedan          | MURANO                    | PATHFINDER Hybrid | XTERRA          |              |               |
|            | ARMADA                | MURANO Cross<br>Cabriolet | QUEST             | X-TRAIL         |              | CLEAR         |
|            | CUBE                  | NISSAN GT-R               | ROGUE             |                 | Stop 1       |               |

- 9. Verify the VIN in **VIN or Chassis #** matches that of the vehicle's.
  - If the correct VIN exists, select **Confirm**.

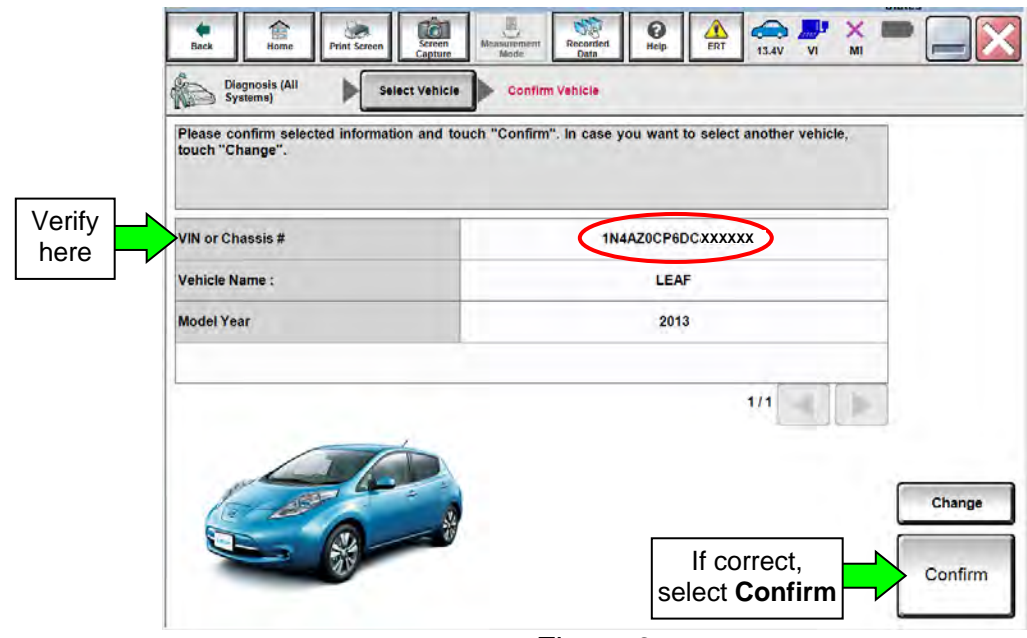

Figure 3

10. Select **ERASE** to clear any stored DTCs and then "**Execute**" on pop up window.

- Figure 4 is an example of possible DTCs.
- If no DTCs are stored, proceed to step 11.

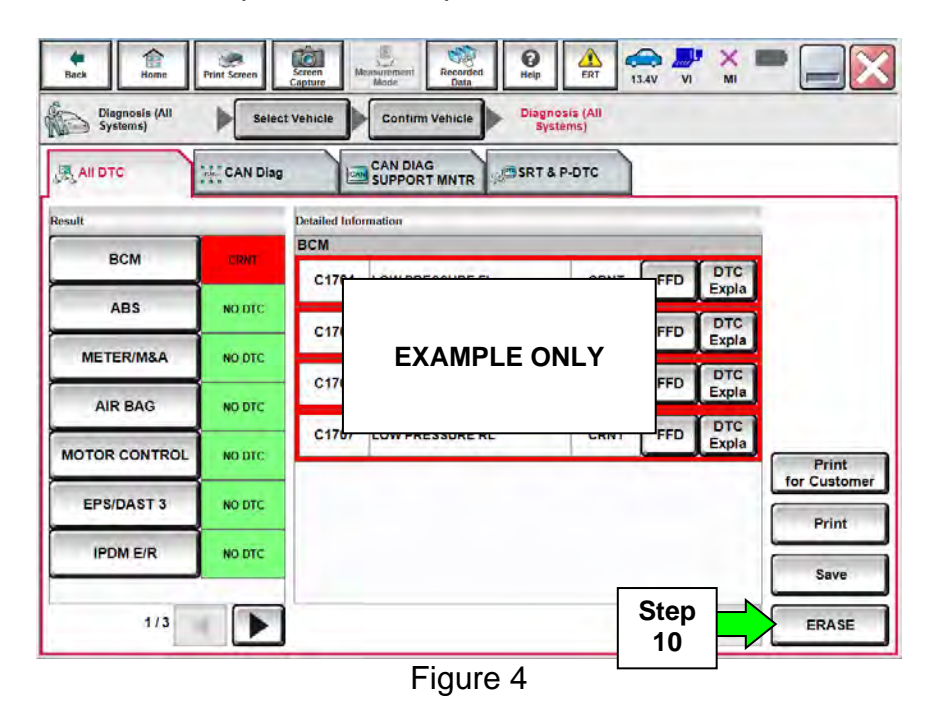

- 11. Select the "Home button".
- 12. Select Re/programming, Configuration.

| VI 2316951<br>Normal Mode/USB<br>connection<br>MI -<br>No co<br>Step<br>12<br>Diagnosis (One System)<br>Diagnosis (All Systems)<br>Re/programming, Configu |          |                    |                  | Diagnosis Menu                |
|----------------------------------------------------------------------------------------------------|----------|--------------------|------------------|-------------------------------|
| VI 2316951<br>Normal Mode/USB<br>connection<br>MI -<br>No co<br>Step<br>12<br>Select VI/MI<br>Immebilizer                                                  | Serial I | No.                | Status           | Diagnosis (One System)        |
| MI - Step<br>12<br>Select VI/MI                                                                                                    | 23169    | 951<br>Norma<br>co | Mode/USB         | Diagnosis (All Systems)       |
| Select VI/MI                                                                                                    | -        | No c               | Step<br>12       | Re/programming, Configuration |
|                                                                                                    | Select   | VI/MI              |                  | Immobilizer                   |
| Sub mode ABC Language Setting Maintenance                                                                                                    | Sub mode |                    | Language Setting | Maintenance                   |

Figure 5

13. Read the precautions (Figure 6) and then select Next.

| Capture                                                                                                    | Measurement Recorded Help                                                 | ERI 13.4V VI MI                       |      |
|----------------------------------------------------------------------------------------------------|---------------------------------------------------------------------------|---------------------------------------|------|
| Re/programming,<br>Configuration                                                                                                    | Precaution                                                                | Vehicle Selection                     |      |
| ecaution                                                                                                    |                                                                           |                                       |      |
| perating suggestions for reprogramming<br>lease review the all of precautions, and c<br>ouch "Next".                                                                                                    | g, programming and C/U configrati<br>lick the "Confirm" check box after o | on:<br>confirming the its points. And |      |
| Saution:<br>. Follow the operation guide displayed o<br>. "Back" and "Home" button may not be<br>for representation                                                                                                    | n screen.<br>I used on this flow.                                         |                                       |      |
| . Install the latest version of the CONSUL<br>CONSULT-III plus PC.<br>. Preparation and read the service manu                                                                                                    | T-III plus sortware, reprogramming/<br>al or reprogramming procedure sh   | programming data to this<br>eet.      |      |
| For ECU Configuration<br>. Need to write the configuration data to                                                                                                    | new ECU, after replace it.<br>ECU can not work. Please write th           | e right data.                         |      |
| . If writing the wrong configuration data,                                                                                                    |                                                                           |                                       |      |
| 2. If writing the wrong configuration data,<br>For ECU Configuration using manual mo<br>I. Confirm the vehicle's spec and its config-<br>ronfiguration data, ECU can not work per<br>Operate the saving complete                            | guration<br>guration<br>ar with 13                                        | manual. If writing the wrong          |      |
| 2. If writing the wrong configuration data,<br>For ECU Configuration using manual mo<br>. Confirm the vehicle's spec and its config-<br>infiguration data, ECU can not work, en-<br>. Operate the saving complete<br>Confirmed Instructions | de<br>guratian<br>Step<br>the service                                     | manual. If writing the wrong          | Next |

- 14. Select LEAF and 2013/2015 or Automatic Selection (VIN).
  - If Automatic Selection(VIN) is selected, wait for the Reading VIN screen to complete (picture not shown).

|            | Re/programmi<br>Configuratio | ng.                       | Precaution        | Vehicle Selection | Vehicle Confirmation |              |
|------------|------------------------------|---------------------------|-------------------|-------------------|----------------------|--------------|
| nis works, | Automatic S                  | election(VIN)             | Manual Selectio   | n(Vehicle Name)   |                      |              |
|            | Vehicle Name :               |                           |                   |                   | Model Year :         | Sales Channe |
|            | *MURANO<br>Camp:P8201        | FRONTIER                  | NISSAN GT-R NISMO | ROGUE Select      | 2016                 | NISS         |
|            | 350Z                         | JUKE                      | NV                | SENTRA            | 2015                 | INFIN        |
|            | 370Z                         | JUKE NISMO                | NV200             | TTAN              | 2014                 | DATS         |
|            | 370Z Convertible             | LEAF                      |                   |                   | 2013                 |              |
|            | ALTIMA coupe                 | MAXIMA                    | PATHFINDER        | VERSA NOTE        | 2012                 | 1            |
|            | ALTIMA Hybrid                | MICRA                     | PATHFINDER        | VERSA Sedan       | 2011                 |              |
|            | ALTIMA sedan                 | MURANO                    | PATHFINDER Hybrid | XTERRA            |                      |              |
|            | ARMADA                       | MURANO Cross<br>Cabriolet | QUEST             | X-TRAIL           |                      | CLEA         |
|            | CUBE                         | NISSAN GT-R               | ROGUE             |                   | Sten                 |              |

15. Select Select.

Figure 7

16. Verify the VIN in **VIN or Chassis #** matches that of the vehicle's.

• If the correct VIN exists, select **Confirm**.

|                | Refprogramming,<br>Configuration<br>Please confirm selected information and touch "<br>touch "Change". | ection Vehicle Confirmation Confirm <sup>®</sup> . In case you want to select another vehicle, |                   |
|----------------|----------------------------------------------------------------------------------------------------|------------------------------------------------------------------------------------------------|-------------------|
| Verify<br>here | VIN or Chassis #                                                                                       | 1N4AZ0CP6FCXXXXX                                                                               |                   |
|                | Model Year                                                                                             | 2015                                                                                           |                   |
|                |                                                                                                    | 1/1                                                                                            |                   |
|                |                                                                                                    | If OK, select<br>Confirm                                                                       | Change<br>Confirm |

Figure 8

17. On the next screen, select **Confirm**.

| Re/programming,<br>Configuration                   | Vehicle Confirmation                                                                                                    |  |
|----------------------------------------------------|----------------------------------------------------------------------------------------------------|--|
| it VIN                                             | nd touch "Confirm".                                                                                                    |  |
| cording to this operation SULT, VIN number         | ion, in case of specified operation that requires to save ECU information into<br>you input is saved as file name. Therefore, confirm VIN number correctly. |  |
|                                                    |                                                                                                    |  |
| ternika ter<br>Se te Ti<br>ternika ternika ternika |                                                                                                    |  |
|                                                    |                                                                                                    |  |
|                                                    |                                                                                                    |  |
| VIN (17 or 18 digits)                              | 1N4AZUCP6DCXXXXX                                                                                                    |  |
|                                                    |                                                                                                    |  |
|                                                    |                                                                                                    |  |
|                                                    |                                                                                                    |  |
|                                                    |                                                                                                    |  |

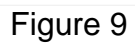

### 18. Select BRAKE.

• Wait for system call to complete.

|                                                         | put VIN System Selection                 | Operation Selection |
|---------------------------------------------------------|------------------------------------------|---------------------|
| n Selection                                             |                                          |                     |
| h "system".<br>se ECU you want to operate is not lister | t helow the vehicle or model year might  | he selected wrong   |
| se ECU you want to operate is not listed                | d below, the vehicle or model year might | be selected wrong.  |
|                                                         |                                          |                     |
|                                                         |                                          |                     |
| v                                                       |                                          | v                   |
| MULTI AV                                                | IPDM E/R                                 | HV BATTERY          |
| EUCOKO                                                  | Step 🗖                                   | PRAKE               |
|                                                         | 18 🗖                                     |                     |
| MOTOR CONTROL                                           | ВСМ                                      | CHARGER/PD MODULE   |
|                                                         | EV/HEV                                   | TELEMATICS          |
| EPS/DAST 3                                              |                                          | <b>}</b>            |
| EPS/DAST 3                                              |                                          |                     |
| EPS/DAST 3<br>ABS                                       | AIR BAG                                  | HVAC                |

Figure 10

## 19. Select Reprogramming.

|        | Re/programming, Configuration                                                                       | System Selection Operation Selection                                                                              |                                                                                 |
|--------|----------------------------------------------------------------------------------------------------|----------------------------------------------------------------------------------------------------|---------------------------------------------------------------------------------|
|        | Operation Selection                                                                                 |                                                                                                    |                                                                                 |
|        | Touch "Operation".<br>In case over write current ECU, touc<br>In case replacement of ECU, select an | h "Reprogramming".<br>h operation in REPLACE ECU category.                                                        |                                                                                 |
|        | REPROGRAMMING                                                                                       | In case you want to reprogramming E                                                                               | CU, touch "Reprogramming".                                                      |
| 9<br>9 | Reprogramming                                                                                       |                                                                                                    |                                                                                 |
|        |                                                                                                    |                                                                                                    |                                                                                 |
|        | Replacement OF ECU                                                                                  |                                                                                                    |                                                                                 |
|        | Replacement OF ECU<br>Programming (Blank ECU)                                                       |                                                                                                    |                                                                                 |
|        | Replacement OF ECU<br>Programming (Blank ECU)<br>Programming                                        | In case you want to replace ECU, yo<br>Before replace ECU, ECU data is sav<br>After replace ECU, CONSULT writes E | u should operate followings.<br>ed to CONSULT.<br>CU data and programming data. |
|        | Replacement OF ECU<br>Programming (Blank ECU)<br>Programming<br>VEHICLE CONFIGURATION               | In case you want to replace ECU, yo<br>Before replace ECU, ECU data is sav<br>After replace ECU, CONSULT writes E | u should operate followings.<br>ed to CONSULT.<br>CU data and programming data. |

Figure 11

20. When you get to the screen shown in Figure 12:

A. Find the BRAKE "Part Number" and write it on the repair order.
 **NOTE:** This is the <u>current</u> BRAKE Part Number (P/N).

| Back Home Print Screen Screen                                                                                          | Teen Manuferent Recorded Help<br>Data Help<br>Operation Selection Save ECU Data | ERT 13.4V VI MI            |         |  |
|----------------------------------------------------------------------------------------------------|---------------------------------------------------------------------------------|----------------------------|---------|--|
| ave ECU Data                                                                                                    |                                                                                 |                            |         |  |
| ouch save to save operation log a<br>Depration log helps to restart next op<br>ifter operation has completely finished | no the current part number as insted be                                         | by Operation log is erased |         |  |
| File Label                                                                                                    | 1N4AZ0CP6                                                                       | DCXXXXX                    | i í     |  |
| 20A: Current BF                                                                                                    |                                                                                 | REPROGRAMMING              |         |  |
| Syste                                                                                                    | BRAJ                                                                            | KE                         |         |  |
| Part Number                                                                                                    | 46007- 2                                                                        |                            |         |  |
| /ehicle                                                                                                    | ZEOLE                                                                           | AF                         | <u></u> |  |
| /IN                                                                                                    | 1N4AZ0CP                                                                        | If OK select               |         |  |
| Date                                                                                                    | 10/7/2015                                                                       | Save                       | Save    |  |
|                                                                                                    |                                                                                 |                            |         |  |

Figure 12

- B. Compare the P/N you wrote down to the numbers in the **CURRENT BRAKE PART NUMBER BEFORE REPROGRAMMING** column in **Table A** below.
- If there is a <u>match</u>, continue with the reprogramming procedure.
- If the BRAKE part number is not in Table A, this reprogram has already been completed. Close C-III plus (select Home, and then the "X"), close the CONSULT PC, and then disconnect the VI from the vehicle.
  - > Check Service COMM and confirm that this Campaign applies.

| I able A | Tal | ole | Α |
|----------|-----|-----|---|
|----------|-----|-----|---|

| MODEL          | CURRENT BRAKE PART NUMBER BEFORE<br>REPROGRAMMING:46007 - |
|----------------|-----------------------------------------------------------|
| 2013-2015 LEAF | 3NF0A, 3NF1A, 3NF4A, 3NF5A, 3NF6A, 3NF7A, 3NF8A, 3NF9A    |

21. Read the precautions on page 1, and then select page 2 (page 1 not shown) with arrow. After reading page 2, select **Confirmed instructions**, and then select **Next**.

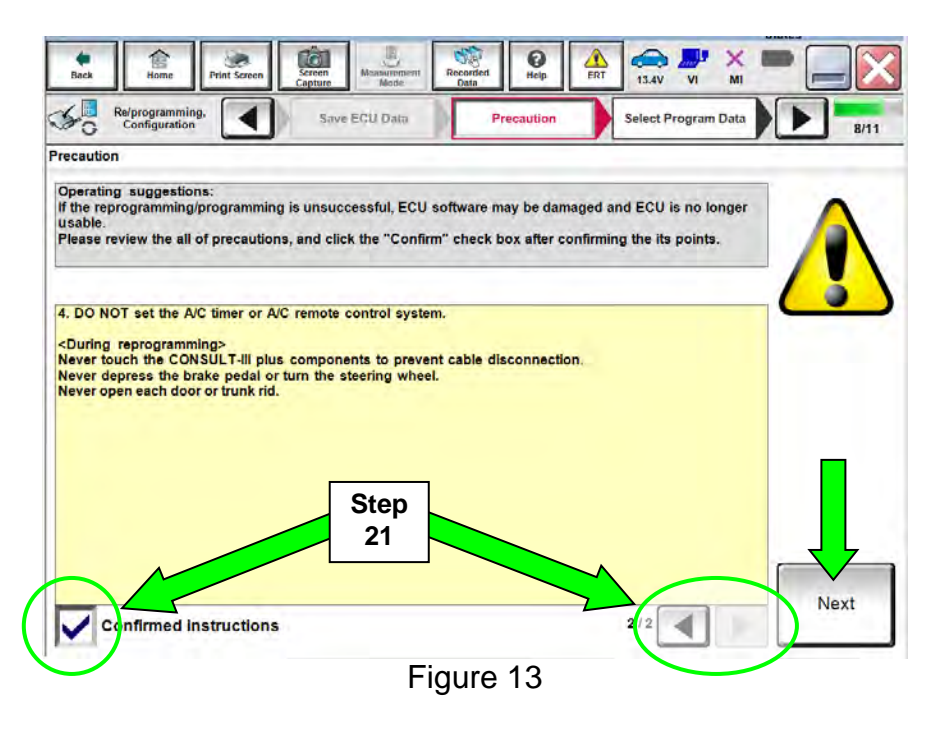

**NOTE:** In some cases, more than one new P/N for reprogramming is available.

- ➢ In this case, the screen in Figure 14 will display.
- Select and use the reprogramming option that <u>does not</u> have the message "Caution! Use ONLY with NTBXX-XXX".
- If you get this screen and it is <u>blank</u> (no reprogramming listed), it may mean that it has already been done.

| Re/programming,<br>Configuration                                             | Elecatorian Sel                                                                      | ect Program Data Confir<br>Col         | m Vehicle |
|------------------------------------------------------------------------------|--------------------------------------------------------------------------------------|----------------------------------------|-----------|
| Program Data                                                                 |                                                                                      |                                        |           |
| h and select the reprog<br>se no reprog/programmi<br>g/programming data in C | programming data listed below.<br>ng data is listed below, confirm the v<br>CONSULT. | ehicle selection, VIN and              |           |
| System                                                                       | BRAKE                                                                                |                                        | <u>(</u>  |
| Current Part Number                                                          | Part Number After Repro/program                                                      | nming Other Inform                     | nation    |
| xxxxx-xxxxxx<br>xxxxx-xxxxxxx                                                | xxxxxxxxxxxxxxxxxxxxxxxxxxxxxxxxxxxxxx                                               | xxxxxxxxxxxxxxxxxxxxxxxxxxxxxxxxxxxxxx | 00000000  |
|                                                                              |                                                                                      |                                        | Next      |

Figure 14

22. Verify "Current" and "After Reprogramming" part numbers are listed, then select Next.

|                                                                                                    |                                                                                      |                                                  | Contract of the second second se |
|----------------------------------------------------------------------------------------------------|--------------------------------------------------------------------------------------|--------------------------------------------------|----------------------------------------------------------------------------------------------------|
| Back Home Print Screen Capture                                                                                                    | Msanurement Node Recorded Hel                                                        | ID ERT 13.4V VI                                  | × 💻 📃 🔀                                                                                                    |
| Re/programming, Configuration                                                                                                    | wition Select Progra                                                                 | Confirm Vehicle<br>Condition                     | 9/11                                                                                                    |
| elect Program Data                                                                                                    |                                                                                      |                                                  |                                                                                                    |
| Confirm the detail listed below, and touch "Ne<br>.In case the screen to select reprog/programm<br>vehicle.<br>.In case the part number after reprogramming<br>selection, VIN and reprog/programming data in | xt" if OK.<br>ng data is NOT displayed, c<br>s wrong, touch "Re-select",<br>CONSULT. | only one data is available for t                 | his                                                                                                    |
| Part Number After Repro/programming                                                                                                    | 4600                                                                                 | T-XXXXX                                          |                                                                                                    |
| Current Part Number                                                                                                    | 4600                                                                                 | IT- XXXXX                                        |                                                                                                    |
| Vehicle                                                                                                    | LE                                                                                   | AF ZEO                                           |                                                                                                    |
| VIN                                                                                                    | 1N4AZ00                                                                              | PEDCXXXXXX                                       |                                                                                                    |
| System                                                                                                    | В                                                                                    | RAKE                                             |                                                                                                    |
| Other Information                                                                                                    | DATA FOR<br>(EACT2_LHD_13                                                            | ECU as BRAKE                                     | Re-select                                                                                                    |
| Expected time to finish re/programming                                                                                                    |                                                                                      | Verify P/Ns<br>above, then<br>select <b>Next</b> | Next                                                                                                    |

Figure 15

23. If this screen appears, select Other Operation.

| eration Log Selection<br>CONSULT has the saved data<br>t case you want to write the s | added reinmonetering and port                                                                      |                                                                                                    |                                 |                               |
|---------------------------------------------------------------------------------------|----------------------------------------------------------------------------------------------------|----------------------------------------------------------------------------------------------------|---------------------------------|-------------------------------|
| ONSULT has the saved data<br>t case you want to write the s                           | salated referencements and cost                                                                    |                                                                                                    |                                 |                               |
| data list (lieft side), and confirm<br>want to do other operation, too                | ave deta from CONSULT to vehich<br>the detail (right side). If the detail<br>ich "Other Operation" | fouration<br>ECU, touch and select th<br>Is OK, and fouch "Confirm                                                                                                    | e data in Save<br>" In case you |                               |
| wed Oata Lan                                                                          | Several Data Detail                                                                                |                                                                                                    |                                 |                               |
| JN1A20CP981                                                                           | Operation                                                                                          | REPROGRA                                                                                                    | MMING                           |                               |
|                                                                                       | System                                                                                             | BRÁK                                                                                                    |                                 |                               |
|                                                                                       |                                                                                                    | and the second second se |                                 |                               |
|                                                                                       | Part Number                                                                                        | 48007-X                                                                                                    | xxxx                            |                               |
|                                                                                       | Part Number<br>Vehicle                                                                             | 46007-X                                                                                                    | xxxx                            | Delete                        |
|                                                                                       | Park Nummber<br>Vetiticie<br>VIN                                                                   | 46007-X<br>LEAF<br>JN1AZ9CF                                                                                                    | xxxx<br>Step                    | Delete                        |
|                                                                                       | Part Number<br>Vehicle<br>Vih<br>Bayed Clate                                                       | 46007-X<br>LEAF<br>JN1AZOCS<br>8/27/2012                                                                                                    | Step                            | Delete<br>Differ<br>Operation |

Figure 16

24. Confirm that battery voltage is correct, and then select Next.

**NOTE:** Battery voltage must stay within specified range to make the indicator turn green.

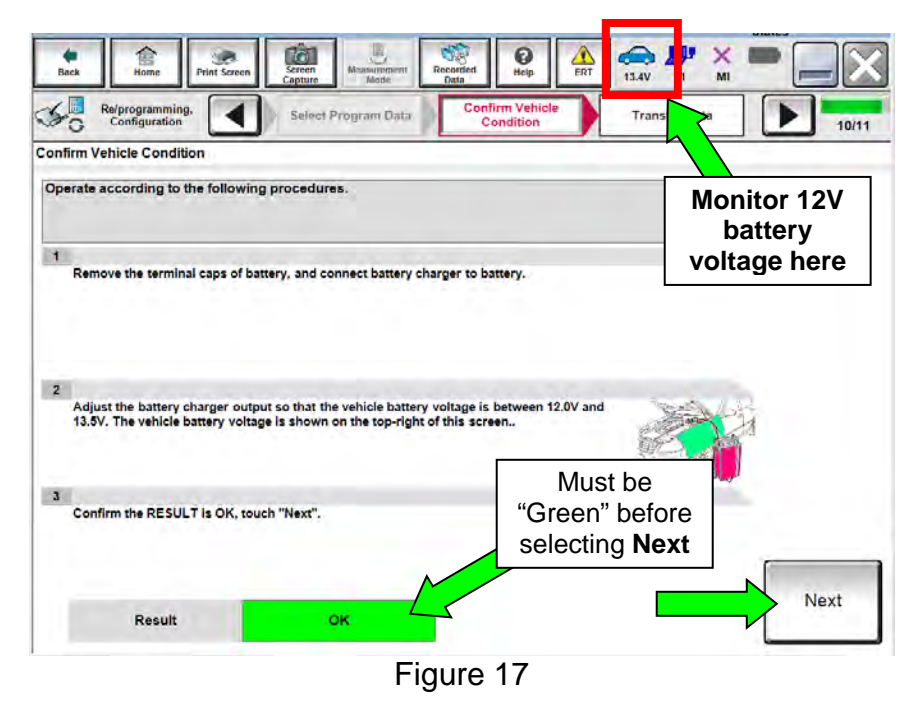

25. On the next screen, select Start.

• The reprogramming process begins when **Start** has been selected.

**NOTE:** For reprogramming to continue, vehicle 12V battery voltage must stay within 12 volts and 15.5 volts. Make sure the voltage level is sufficient.

| firm Vehicle Condition<br>Infirm the vehicle condition as<br>ien, confirm that judgment for a<br>t of range, reprogramming or pr | listed below, se<br>Il items indicate<br>ogramming may | t the vehicle cor<br>OK, and touch "s<br>stop. | ndition correctly.<br>Start". In case the veh | nicle condition is | Monitor 12<br>battery<br>voltage here |
|----------------------------------------------------------------------------------------------------|--------------------------------------------------------|------------------------------------------------|-----------------------------------------------|--------------------|---------------------------------------|
| Monitor item                                                                                                    | Value                                                  | Unit                                           | Judgment                                      | Condition          |                                       |
| BATTERY VOLTAGE                                                                                                    | 13.3                                                   | v                                              | ок                                            |                    |                                       |
|                                                                                                    |                                                        |                                                |                                               | Step               | Start                                 |

Figure 18

26. Wait for both bar graphs to complete.

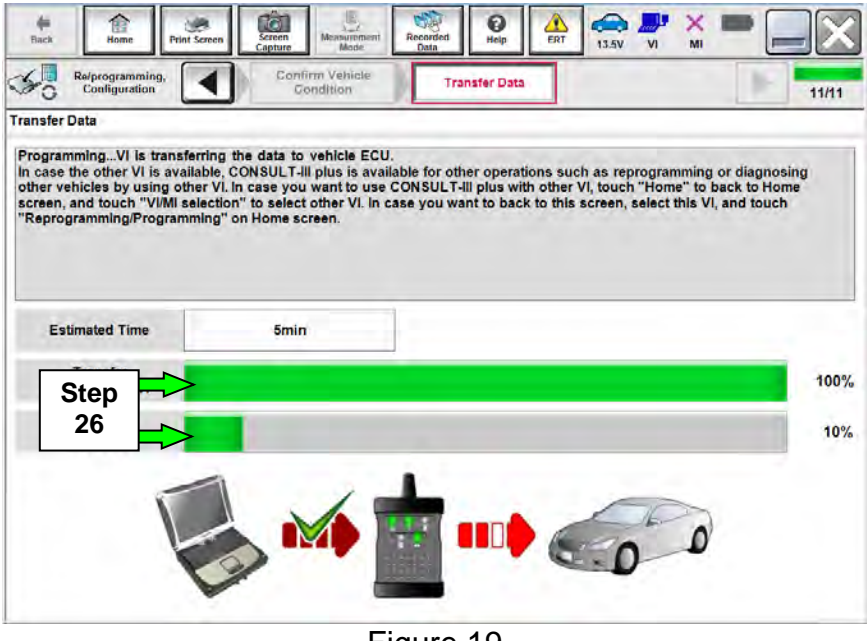

Figure 19

- 27. When the screen in Figure 20 appears, reprogramming is complete.
  - a. Select Next.
  - b. Wait for System Call to complete.

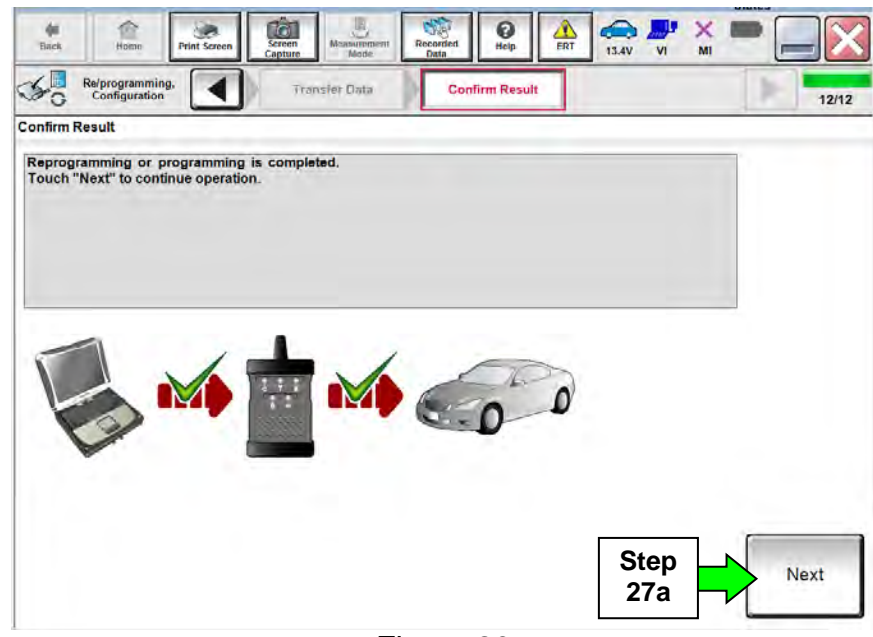

Figure 20

28. Erase all DTCs:

- a. Turn "ignition" OFF by depressing the power switch once.
  - The screen in Figure 21 will read **OFF** after pressing the power switch <u>once</u>.

| Back Home Print Screen                  | seen Measurement Mode | Recorded<br>Data | A 13.5V                 | <mark>и х т</mark> |       |
|-----------------------------------------|-----------------------|------------------|-------------------------|--------------------|-------|
| Re/programming,<br>Configuration        | Confirm Result        | Erase All DTCs   | Print Re<br>Operation ( | suit /<br>Complete | 13/14 |
| Erase All DTCs                          |                       |                  |                         |                    |       |
| According to the instruction below, era | se All DTCs.          |                  |                         |                    |       |
|                                         |                       |                  |                         |                    |       |
| Turn ignition switch / power switch to  | the OFF position.     |                  | (                       |                    |       |
|                                         |                       |                  | (                       | - BAL              |       |
| Current status of ignition switch       | ON                    |                  | N to                    | UN                 | UFF   |
|                                         |                       |                  |                         |                    |       |
|                                         |                       |                  |                         |                    |       |
|                                         |                       |                  |                         |                    |       |
|                                         |                       |                  |                         |                    |       |
|                                         |                       |                  |                         |                    |       |

Figure 21

- b. Turn "ignition" ON by depressing the power switch twice.
  - Do not step on the brake pedal when depressing the power switch.
  - The screen in Figure 22 will read **ON** after pressing the power switch twice.

**NOTE:** Do not be confused by any screen messages. At this point, simply turn the "ignition" ON.

|       | - | × I<br>MI  | VI     | 13.4V             | ERT     | ()<br>Help            | Recorded<br>Data          | Node.                  | Screen<br>Capture        | Print Screen                  | Home                    |                     | Back     |
|-------|---|------------|--------|-------------------|---------|-----------------------|---------------------------|------------------------|--------------------------|-------------------------------|-------------------------|---------------------|----------|
| 13/14 |   | /<br>olete | Result | Print<br>Operatio |         | All DTCs              | Eras                      | esult                  | Confin                   |                               | ogrammin<br>diguration  | Re/pr               | 50       |
|       |   | _          | _      |                   | _       |                       |                           |                        |                          |                               |                         | AII DTC:            | Erase A  |
|       |   |            |        |                   |         |                       |                           | S                      | erase All D              | ction below                   | the instr               | rding to            | Accor    |
| -     |   | _          |        |                   |         | arated                | automatical               | TContra                | ution then               | to the ON or                  | tion swite              | um inni             | 1        |
| ST.   |   | Tra        | C      |                   |         | er useu.              |                           |                        | nuen, unen               |                               |                         | un ign              |          |
| TAAT  |   | TRATE      | 6      |                   |         |                       |                           |                        |                          |                               |                         |                     |          |
| N     |   | )FF        |        | ٦                 | FF      | 0                     | - 1                       |                        | -                        |                               |                         | _                   |          |
|       |   |            |        |                   |         | to                    |                           | FF                     |                          | of ignition                   | nt status<br>swite      | Curre               |          |
| ext   | 9 |            |        | tus of            | the sta | ffers fron<br>screen. | ne screen (<br>to the ne) | yed on ti<br>(T" to go | switch dis<br>h, touch " | s of ignitior<br>gnition swit | rrent stat<br>I vehicle | the cur<br>ne actua | if<br>th |
|       | 4 |            |        |                   |         |                       |                           |                        |                          |                               |                         |                     |          |

Figure 22

c. Wait for the bar graph in the **ERASE** window to complete 100%.

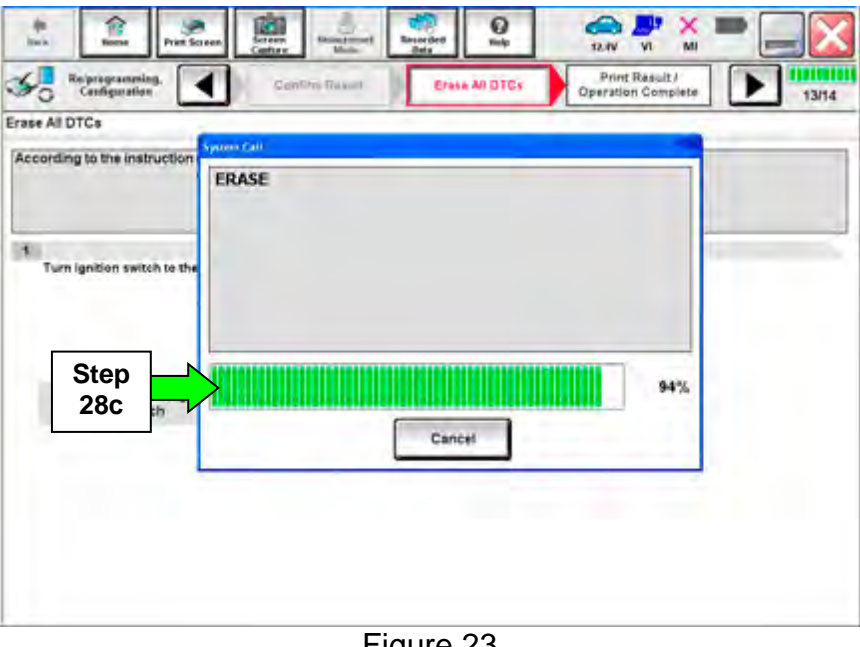

Figure 23

29. Verify the part number has changed.

- a. Print a copy by selecting **Print**.
- b. Attach the copy to the repair order.
- c. Once a copy has been printed, select **Confirm**.

| Back Hittime Print Screet                                                                                                    | Screen<br>Capture                                                                                      | Recorded<br>Data                                                                                                 | ERT 13.5V VI                                                   | ' 🗙 🖿 🛄 🚺       |
|----------------------------------------------------------------------------------------------------|----------------------------------------------------------------------------------------------------|----------------------------------------------------------------------------------------------------|----------------------------------------------------------------|-----------------|
| Re/programming,<br>Configuration                                                                                                    | Erase All DTCs                                                                                         | Print Result /<br>Operation Complet                                                                              |                                                                | 14/1            |
| rint Result / Operation Complete                                                                                                    |                                                                                                    |                                                                                                    |                                                                |                 |
| All tasks are completed Conflict<br>in case CONSULI can NOT imit<br>temporally storage of this page<br>Data Folder" on desk top, and o<br>Part number after | m LAN access, touch "P<br>nediately access to LAN<br>Touch "Screen Capture<br>pen the folder named "So | rint" to print out this pa<br>or printer, Screen Captu<br>", and save it. Screen ca<br>creenimages".<br>46007-XX | ge.<br>re function is availat<br>pture data is in "CIII<br>XXX | ble for<br>plus |
| Reprog/programming<br>Part number before<br>Reprog/programming                                                                                              | 29 Step                                                                                                | 46007-XX                                                                                                    | xxx                                                            |                 |
| Vehicle                                                                                                    |                                                                                                    | ZEO LEA                                                                                                    | F                                                              |                 |
| VIN                                                                                                    |                                                                                                    | 1N4AZ0CP6DC                                                                                                    | хххххх                                                         |                 |
| System                                                                                                    |                                                                                                    | BRAKE                                                                                                    | Step                                                           | Print           |
| Date                                                                                                    |                                                                                                    | 10/7/2015 2:05                                                                                                   | :33 F <b>29</b> a                                              |                 |
|                                                                                                    |                                                                                                    |                                                                                                    | Step<br>29c                                                    | Confirm         |

Figure 24

- 30. Once reprogramming has completed:
  - a. Select Home.
  - c. Disconnect the battery tester/charger from the 12 V battery.

| Back Nome Print Screen                                                                                       | Screen<br>Lupture Mode Recorded<br>Lupta                                                                                                    | Step<br>31 |
|----------------------------------------------------------------------------------------------------|----------------------------------------------------------------------------------------------------|------------|
| September Re/programming, Configuration                                                                      | Erase All DTCs Print Result / Operation Complete 14                                                                                                    | m4         |
| Print Result / Operation Complete                                                                            |                                                                                                    |            |
| All tasks are completed.<br>In case CONSULT can No<br>temporally storage of this<br>Data Folder" on desk top | "Complete Operation" Screen is no longer shown after<br>backing Home once. In case "Complete Operation" Screen is<br>necessary document, touch "Cancel" to back previous screen. |            |
| Part number after<br>Reprog/programming                                                                      |                                                                                                    |            |
| Part number before<br>Reprog/programming                                                                     |                                                                                                    |            |
| Vehicle                                                                                                    |                                                                                                    |            |
| VIN                                                                                                    | Home                                                                                                    | -          |
| System                                                                                                    | Print                                                                                                    |            |
| Date                                                                                                    | 1/11/2012 2:04:13 PM                                                                                                    | 4          |
|                                                                                                    | 30a 1/1 Confirm                                                                                                    |            |

Figure 25

- 31. Close C-III plus.
  - Do not turn OFF the CONSULT PC
    - a. Turn "ignition" OFF (depress power switch once).
    - b. Wait for <u>5 minutes</u>.

32. After 5 minutes, place the vehicle in "READY to drive" mode:

- Apply the parking brake.
- Depress the brake pedal.
- Depress the power switch <u>once</u>.
- The meter and gauges will illuminate.

- 33. Check DTC status by again performing steps 4 through 9 and then proceed to step 35.
  - Figure 26 should now be displayed with several DTCs as CRNT "current" and PAST.
  - Select **ERASE** to clear DTCs and then "**Execute**" on pop up window.

| Diagnosis (All<br>Systems) | Selec  | t Vel    | EXAMPLE O                          | NLY  |     |               |              |
|----------------------------|--------|----------|------------------------------------|------|-----|---------------|--------------|
| alt                        | _      | Detailed | Information                        |      |     |               |              |
| ABS                        | CRNT   | ABS      |                                    |      | _   |               |              |
|                            |        | U1000    | CAN COMM CIRCUIT                   |      | FFD | DTC<br>Explan |              |
| BRAKE                      | PAST   | 111000   | CAN COMPLET                        | DACT | FED | DTC           |              |
| METER/M&A                  | NO DEC | 01000    | CAN COMM CIRCON                    | PAST | FFD | Explan        |              |
| METERS MOR                 |        | U110D    | E-DRIVEN INTELLIGENT<br>BRAKE COMM | CRNT | FFD | DTC<br>Explan |              |
| ВСМ                        | NO DTC | BRAKE    |                                    |      |     |               |              |
| AIR BAG                    | NO DTC | C1A60    | CONTORL MODULE                     | PAST | FFD | DTC<br>Explan | Print        |
| EHS/PKB                    | NO DTC |          |                                    |      |     |               | for Customer |
| MOTOR CONTROL              | NO DTC |          | Γ                                  | Now  |     |               | Print        |
|                            |        |          |                                    | PAST |     |               | Save         |
| 1/3                        |        |          |                                    |      | 1/1 | 1100          | ERASE        |

34. Turn "ignition" OFF again (depress power switch <u>once</u>), and **wait** <u>15 seconds</u>; then turn ignition to "READY to drive" mode again.

• Figure 27 should now be displayed with additional DTCs as a PAST.

| AILDTC       | CAN Diag        | 2             | EXAMPLE OI         | NLY  |     |               |        |        |
|--------------|-----------------|---------------|--------------------|------|-----|---------------|--------|--------|
| in.          | _               | Detailed Info | rmation            |      |     | _             |        |        |
| ADO          | Inter Income    | ABS           |                    |      |     |               |        |        |
| ADO          | 1711 - HUTCHING | U1000 C       | N COMM CIRCUIT     |      | FFD | DTC<br>Explan |        |        |
| BRAKE        | PAST            | U1000 C       | N COMM CIRCUIT     | PAST | FFD | DTC           |        |        |
| METER/M&A    | NO DTC.         |               |                    | _    |     | Explan        |        | Now    |
|              |                 | U110D B       | DRIVEN INTELLIGENT | PAST | FFD | Explan        |        | DAST   |
| BCM          | NO DTC.         | BRAKE         |                    |      |     |               |        |        |
| AIR BAG      | NO DTC.         | C1A60 C       | ONTORL MODULE      | PAST | FFD | DTC<br>Explan | Pr     | rint   |
| EHS/PKB      | NO DTC.         |               |                    |      |     |               | for Cu | stomer |
| OTOR CONTROL | HODTC           |               |                    |      |     |               | Pr     | int    |

Figure 27

35. Select **ERASE** to clear DTCs and then "**Execute**" on pop up window.

• All DTCs should now be clear (Figure 28).

| Back Biome                 | Print Screen | Secretaria Management Recorded Recorded Recorded Recorded Recorded Recorded Recorded Recorded Recorded Recorded Record Recorded Record Record |     |
|----------------------------|--------------|----------------------------------------------------------------------------------------------------|-----|
| Diagnosis (All<br>Systems) | Belec        | confirm Vehicle Confirm Vehicle Systems)                                                                                                    |     |
| ANDTO                      | CAN Diag     | SUPPORT MNTR                                                                                                    |     |
| Result                     |              | Detailed Information                                                                                                    |     |
| ABS                        | NO DTC       |                                                                                                    |     |
| METER/M&A                  | NODIC        |                                                                                                    |     |
| ВСМ                        | но отс       |                                                                                                    |     |
| AIR BAG                    | NO OTC       |                                                                                                    |     |
| EHS/PKB                    | NODIC        | Pri                                                                                                    | int |
| MOTOR CONTROL              | NO DTC       | Pri                                                                                                    | int |
| EPS                        | NO DTC       | Sa                                                                                                    | Vé  |
| 1/3                        |              | 0/0 ERF                                                                                                    | ASE |
|                            |              | Figure 29                                                                                                    |     |

Figure 28

36. Once all DTCs have been erased:

- a. Select **Home**, and then on the next screen, select **Yes** (picture not shown).
- b. Close C-III plus, turn OFF the CONSULT PC, and then disconnect the CONSULT PC and plus VI from the vehicle.
- c. Turn "ignition" OFF (depress power switch once).

37. Verify the repair is complete:

- a. Place the vehicle in the "READY to drive" mode (press power switch while stepping on the brake pedal).
- b. Verify no error messages are displayed in the meter and gauges or center multifunction control panel.
- c. If the timer for either charging or climate control was on prior to reprogramming, turn them back on.

### **CLAIMS INFORMATION**

## Submit a Campaign (CM) line claim using the following claims coding:

| CAMPAIGN ("CM") ID | DESCRIPTION                                                     | OP CODE | FRT      |
|--------------------|-----------------------------------------------------------------|---------|----------|
| P5327              | Reprogram Electrically-driven<br>Intelligent Brake Control Unit | P53270  | 0.6 hrs. |
|                    | Reprogram already was completed                                 | P53271  | 0.3 hrs. |

-----